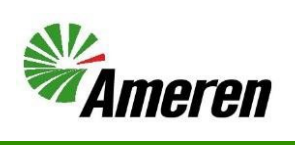

# Ameren.com Registration (QRG)

| Applies to:                  | Suppliers                                           |
|------------------------------|-----------------------------------------------------|
| Description:                 | How to fill out the registration form on Ameren.com |
| Sub-Application              | Oracle Cloud - Ameren Supplier Portal               |
| Prerequisites                | None                                                |
| Estimated Time to Completion | 5 - 10 minutes                                      |

#### Introduction

This article can be used by suppliers to learn how to submit a request to be a new supplier.

## **Complete these steps:**

| Step     |                                                                                                    | Illustration                                                                                                    |  |  |
|----------|----------------------------------------------------------------------------------------------------|----------------------------------------------------------------------------------------------------|--|--|
| 1.<br>2. | Go to Ameren.com<br>In the Search box at the top of the page type<br>the word Supplier and click the magnifying | RESIDENTIAL BUSINESS OUR COMPANY                                                                                                    |  |  |
|          | glass icon to search                                                                                            |                                                                                                    |  |  |
| 3.       | Select <b>Business Partners – Supplier</b> from the list of available pages.                                    | icial Website - Amerer × +                                                                                                    |  |  |
|          |                                                                                                    | Supplier Ist - Ameren.com                                                                                                    |  |  |
|          |                                                                                                    | Supplier List - Ameren.com     m       Supplier List - Ameren.com     il -       Supplier List - Ameren.com     il -                                                                                                    |  |  |
|          |                                                                                                    | Supplier List - Ameren.com<br>Supplier List - W<br>Business Partners - Supplier<br>Suppliers IIII - IIIIIIIIIIIIIIIIIIIIIIIIIIIIII                                                                                                    |  |  |
| 4.       | Click the <b>register here</b> link under the Become                                                            | Suppliers                                                                                                    |  |  |
|          | a Supplier and Grow With Us section.                                                                            | - Curcies a rusk compliance acquire raining acquire raining acquire chain sostainaoniny Supplier EndotMetri                                                                                                    |  |  |
|          | Business Partners - Suppliers - Ameren.com                                                                      | Building Partnerships                                                                                                    |  |  |
|          |                                                                                                    | Become a Supplier and Grow With US We work closely with our business partners, whether they supply us with paper and pans, parts and wire, or professional services. And the results of our partnerships-interced quality, monother ideas, reduced costs - are profitable for all. Use the links on this page to get information about working with us. You'll find everything you need to become an Ar materials, indic compliance information, and billing instructions. To start the processe of becoming an Anivers supplier <u>regulate here</u> . We have the provide the provide the prov |  |  |

| 5.<br>6. | Type your <b>email address</b> in the email box.<br>Click the <b>Send Access Code</b> button to get a 2<br>factor authentication code sent. | Supplier Registration                                                                                                    |
|----------|----------------------------------------------------------------------------------------------------|----------------------------------------------------------------------------------------------------|
|          |                                                                                                    | Always use work mail with domain name  Get a one-time access code to start.  Email  Required  Send Access Code                                                                                                    |
| 7.       | You will receive an email with a code to use to log in. Copy this code.                                                                     | Image: Construction of the second second                                 |
|          |                                                                                                    | PhishAlarm       Report Suspicious         If any aspect of this email seems suspicious, click the Report Suspicious button.       Report Suspicious         EXTERNAL SENDER STOP.THINK.QUESTION.       Verify unexpected requests before opening links or attachments.         Here's the access code you requested.       Report Suspicious                                                                                                    |
|          |                                                                                                    | •The code expires in 15 minutes.                                                                                                    |
| 8.       | Type the copied code into the <b>Access Code</b>                                                                                            | Mameren                                                                                                    |
| ٩        | box.<br>Click <b>Continue</b> button                                                                                                    | Supplier Registration Enter your code Use the code wire sent to email (palme@ameen.com.                                                                                                    |
| 5.       |                                                                                                    | Durgs size work mill with domain name The cade regimes in 15 minutes. The cade regimes in 15 minutes. The cade regimes in 15 m |
| Cor      | npany Details                                                                                                    |                                                                                                    |
| 10.      | Fill out ALL the <b>Company Details</b> area.                                                                                               | Supplier Registration 1/5                                                                                                    |
| 11.      | If there is something you need the approver                                                                                                 | Company Details                                                                                                    |
|          | to know type a note in the <b>Note to Approver</b>                                                                                          | Interversion     Contract states       Stateseys ID     Tas Registration Humber       Object-states     •                                                                                                    |
| 12.      | Click the <b>Continue</b> button.                                                                                                    | Company                                                                                                    |
|          |                                                                                                    | Additional Information Uses Graduitated Facet Company Name Contacts                                                                                                    |
|          |                                                                                                    | Addresses         Energies         Addresses           Number of Employees         Percent of Verifications         Advised         Reviews Classifications                                                                                                    |
|          |                                                                                                    | Will Expiry Date   Organisation Type  Products and Services                                                                                                    |
| Co       | ntacts                                                                                                    | Cancel Save Continue                                                                                                    |
| 13.      | Enter 1 <sup>st</sup> Contact's information. If only one                                                                                    | Manaran .                                                                                                    |
|          | contact needed click the <b>Continue</b> button.                                                                                            |                                                                                                    |
| 14.      | If more contacts need to be added then click                                                                                                | Suppler Registration 21,                                                                                                    |
|          | the Add Another Contact button enter the                                                                                                    | Contacts                                                                                                    |
|          | information and click the <b>Continue</b> button when all contacts have been added                                                          | Enter contact details. Registration communications will be sent to this contact.           Prixt Name         Limit           Limit         tffanypallme@gmail.com                                                                                                    |
|          | when an contacts have been added.                                                                                                    | Inspired         Registed           Job Title         Contry<br>USS         Mdble<br>+1                                                                                                    |
|          |                                                                                                    | Company Details<br>US • Income +1 Est                                                                                                    |
|          |                                                                                                    | Is this an administrative contact?<br>Admenditures contact all nearly general communications from us.    Yes O No  Addresses                                                                                                    |
|          |                                                                                                    | Does this contact need a user account? User account? We account will provide index access to together spraceforms and self-service tracks.                                                                                                    |
|          |                                                                                                    | What user miles does this contact need? Products and Services                                                                                                    |
|          |                                                                                                    | + Add Another Contact                                                                                                    |
|          |                                                                                                    | Les upones a minutes ago Cancel Save Continue                                                                                                    |

| Addresses                                             |                                                                                                    |
|-------------------------------------------------------|----------------------------------------------------------------------------------------------------|
| 15. Address Name enter AMEREN USE ONLY                | Addresses                                                                                                    |
| 16. Click the box next to the type of address you     | 3 5                                                                                                    |
| are adding:                                           | Address Name What's this address used for 7 states at hest 1 purpose.  Address Name Receive Purchase Orders Receive Payments Bid on RFQs                                                                                                    |
| Receiving Purchase Orders – This address type         | Regired Country/Region                                                                                                    |
| means this is the physical location a Purchase        | United States Address line 1 Address line 2 Address line 3                                                                                                    |
| Order would be sent if sent by USPS.                  |                                                                                                    |
| Receive Payments – This address type means            | Required Conty City City Required Required Requi |
| this address is where a check would go if a           | Postal Code   Postal Code+4                                                                                                    |
| check was mailed USPS.                                | Recent Company Letters                                                                                                    |
| Bid on RFQs – This address is only used if you        | US +1 Contacts                                                                                                    |
| are only biding on an RFQ/RFI/RFP.                    | Fale Supplier     fale Supplier     fale Supplier                                                                                                    |
| 17. Fill out ALL address information. If you are      | Business Clessific                                                                                                    |
| needing to add more than one address click            | + Add Arother Address                                                                                                    |
| the Add Another Address button. Once all              | Las spond Smooth app Cancel Serre Continue                                                                                                    |
| addresses have been added click the                   |                                                                                                    |
| Continue button.                                      |                                                                                                    |
| Note: You must have at lease one                      |                                                                                                    |
| Purchasing Address and one Payment                    |                                                                                                    |
| Address. They can be the same address.                |                                                                                                    |
| Business Classifications                              |                                                                                                    |
| 18. Click on the Classification dropdown. Select      | Suppler Registration 415                                                                                                    |
| the Business Classification that your company         | Business Classifications                                                                                                    |
| qualifies for then fill out the information for       | Select a classification or confirm that none are applicable.                                                                                                    |
| that classification. If No Business                   | Cassification                                                                                                    |
| Classification needed, click None of the              | Small dushess Local Presence                                                                                                    |
| classification are applicable.                        | Business Continuity                                                                                                    |
| 19. If more than one classification click on the      | None of the classifications are applicable                                                                                                    |
| Add Another Business Classification button.           | Buoires dasification 1                                                                                                    |
| 20. Once all Classifications have been added click    | Small Business                                                                                                    |
| the <b>Continue</b> button.                           | Certifying Agency                                                                                                    |
|                                                       | Centificate Start Date                                                                                                    |
|                                                       | Retes .                                                                                                    |
|                                                       |                                                                                                    |
|                                                       | Attach current certificates and supporting documents Company Details                                                                                                    |
|                                                       | Drag and Drop<br>Select or drop His kere. Contacts                                                                                                    |
|                                                       | URL Add VRL Addresses                                                                                                    |
|                                                       | No items to display. Business Classifications                                                                                                    |
|                                                       | + Add Avother Business Classification Products and Services                                                                                                    |
|                                                       | Las i updred 7 minutes sup<br>Casteal Save                                                                                                    |
| Products & Services                                   |                                                                                                    |
| 21. Select the Product and Services that you are      | Supplier Registration 515                                                                                                    |
| providing to Ameren.                                  | F FOULUS all Services Enter at least one products and services category.                                                                                                    |
| 22. Click <b>Submit</b> once ALL Product and Services | Q. Search by category or description                                                                                                    |
| have been selected.                                   | transpory     Uescription     to StrLAPL SERVICES     StrLAPL SERVICES                                                                                                    |
|                                                       | C Additional Testing / oversight Additional / Additional / Additi      |
|                                                       | O Aserial Tree Transmiss A Aserial Tree Transmiss     Aserial Tree Transmiss     Aserial Tree Transmiss     Aserial Tree Transmiss                                                                                                    |
|                                                       | Company Details     Company Details     C      |
|                                                       | Adverstors     Lightning Appendix     Adverstors     Addresses                                                                                                    |
|                                                       | D BARGE AND MARINE         BARGE AND MARINE         Boulness Classificatores                                                                                                    |
|                                                       | D BOILER CLEANING     BOILER EXPLOSIVE CLEANING, BOILER WATER CANNON, BOILER WATER LAKCE, BOILER WATER TRAIMENT     Products and Services                                                                                                    |
|                                                       | Last updated 1 mean app                                                                                                    |

23. You have successfully submitted your registration.

Note: This does not mean you are an Ameren Supplier yet. You will receive an email that says your registration has been submitted. The registration has to be approved and then you will be send an email asking you to answer some questionnaires. Once those have been submitted and approved you will then be an Ameren supplier.

### **Version Control**

#### Success

Your registration request 776030 has been successfully submitted and is currently under review. Should your registration be chosen to move forward, you will receive a follow-up em detailed instructions for the next step in the setup process. If you are collaborating with an Ameren Employee, Ameren kindly suggest reaching out to them to ensure they have initial process for setting up a new supplier. This will help streamline the overall procedure and keep things moving smoothy.

- **- - - - - - -**

| Number | Date       | Purpose / Changes         | Author(s)      |
|--------|------------|---------------------------|----------------|
| 1.0    | 08/23/2024 | Document Creation         | Tiffany Pallme |
| 2.0    | 01/17/25   | Revision for New UI       | Tiffany Pallme |
| 3.0    | 7/8/25     | Add new Confirmation Page | Tiffany Pallme |